# Brick Replicas by Cole Edmonson

8

.

| Brick, Modified 1 x 2 min                   |            | A REAL PROPERTY AND INCOME.  | ALC: NOT THE REAL PROPERTY OF |
|---------------------------------------------|------------|------------------------------|-------------------------------|
| 11211                                       |            | 1922                         |                               |
| Dark Bluish Gray                            | 2          |                              |                               |
| Plate 3 x 3                                 | Any        | 111 1 3 4                    |                               |
| 11212                                       |            |                              |                               |
| Dark Bluish Gray                            | 2          | N 2000 100                   |                               |
| Slope, Curved 2 x 1 x 2/3                   | Any ~      | ALCONT B                     |                               |
| 11477                                       |            |                              |                               |
| Dark Bluish Gray                            | 2          | State State                  |                               |
| Tile, Round 2 x 2 with Bottom Stud Holder   | Any        | 1                            |                               |
| 14769                                       |            | ALC: NO                      |                               |
| Dark Bluish Gray                            | 2          | 1.34                         |                               |
| Slope 45 2 x 1 Triple with Bottom Stud Hold | Any        |                              | Colorado a                    |
| 15571                                       |            |                              |                               |
| Dark Bluish Gray                            | bue and    | 11                           |                               |
| Modified 1 x 2 with 1 Stud with Gro         | Any V      |                              | 101                           |
| Plate, Mounted                              | (All)      | COMPANY AND A DESCRIPTION OF |                               |
| Bottom Star                                 |            | A STREET                     | M                             |
| Dark Bluish Gray                            |            | 2                            |                               |
|                                             | Anv ~      |                              |                               |
| Arch 1 x 3 x 2 Inverted                     | <b>N</b> 9 | Even                         |                               |
| 18653                                       |            | Exam                         | Die Model: Andurii            |
| Dark Bluish Gray                            |            | 4                            |                               |
|                                             | V          |                              |                               |

### How to Use XML Parts Lists with BrickLink

Version 2.2025.01.12

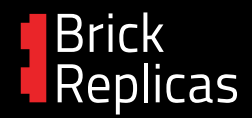

### If you're new to building with custom MOC instructions, welcome!

This is your exciting first step into the world of premium LEGO creations not designed or issued by The LEGO Company.

### This document is your step-by-step guide for how to acquire parts by uploading XML code to BrickLink.com and generating a "wanted list".

This means, instead of buying the parts and instructions together as a prepackaged kit, you are now in full control of your next build project!

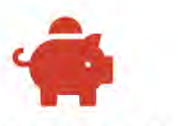

#### **More Cost-Effective**

Avoid the added expenses of labor, inventory, and markups that come with packaged kits. Get your LEGO parts at the lowest possible price by ordering directly from BrickLink.

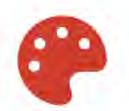

#### **More Choices**

Found a model design you love but wish it was in another color? The parts list makes it simpler to alter the color palette and other details to fit your personal style before buying the pieces.

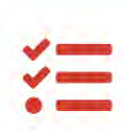

#### **More Control**

Instantly access the instructions to learn how a model is built. If you already own some pieces, you can easily remove these from the shopping list and save yourself even more money.

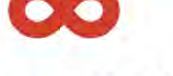

#### **Never Sold Out!**

Most custom kits are produced in a limited run and your favorites are probably out of stock and/or retired... with Brick Replicas, you're not waiting for another batch drop to get building!

### Keep reading to get started and generate a wanted list of parts with BrickLink in 10 steps.

# 1.Open the "...XML code" .rtf document

In the download folder (usually a ZIP), **find the .rtf (rich text file) document** for the model you want to find parts for.

You want to open it with a \*very\* basic text editor, the kind of utility app that probably came with your computer:

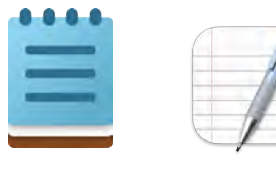

NotePad (Windows) TextEdit (MacOS)

(This helps in the next step when you want to copy-and-paste without extra formatting being applied to your code.)

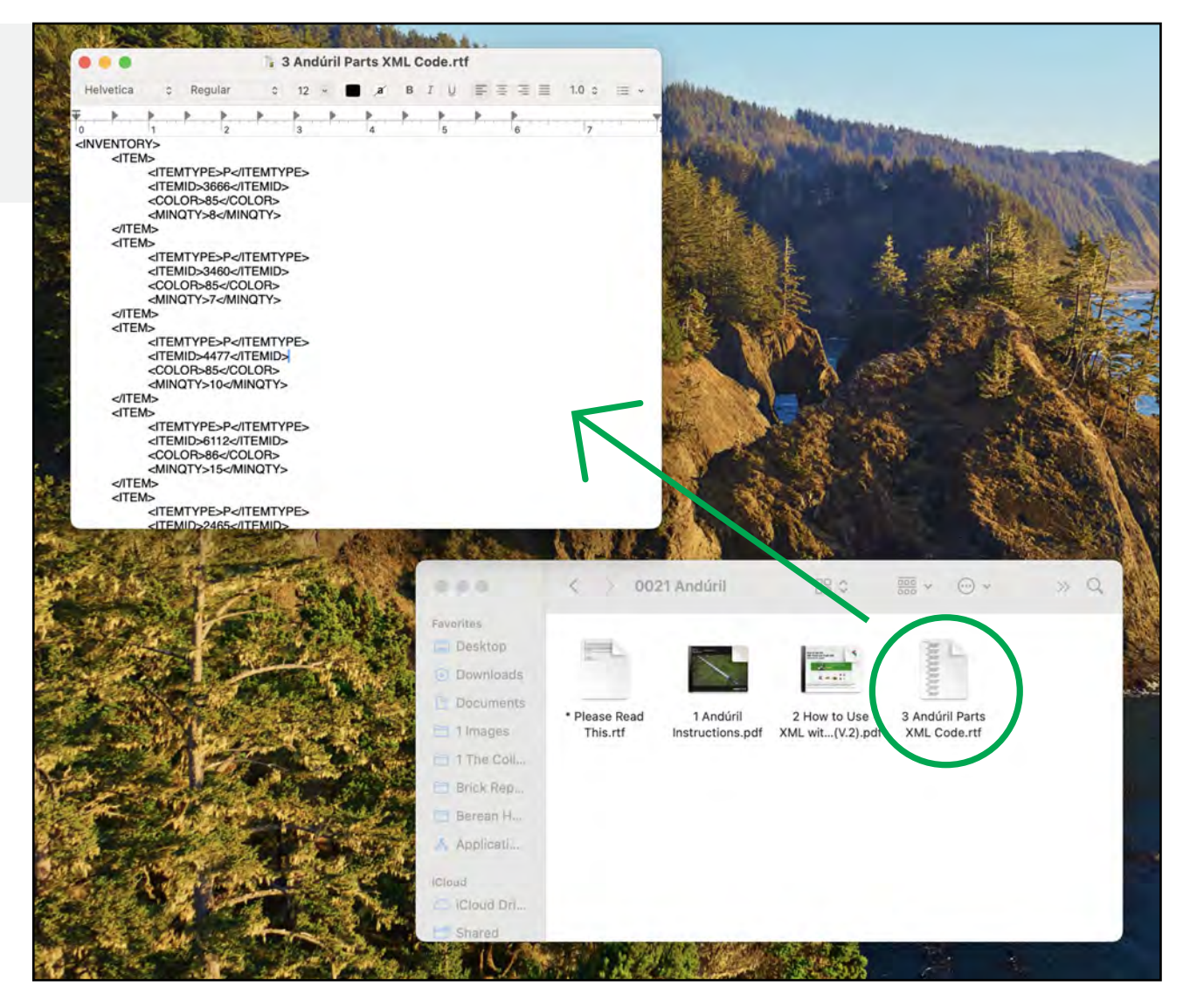

Brick Replicas

# 2. Copy all of the XML code

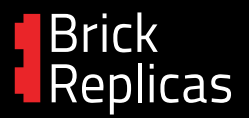

With your cursor ( $\triangleright$ ) clicked anywhere within the active text document, perform both of the actions below:

a) select \*all\* of the raw code which is very simple with a keyboard shortcut:

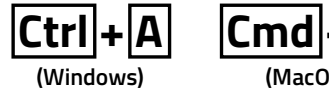

Cmd|+|A (MacOS)

b) copy the raw code which is also very simple with a keyboard shortcut:

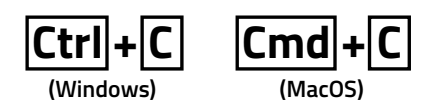

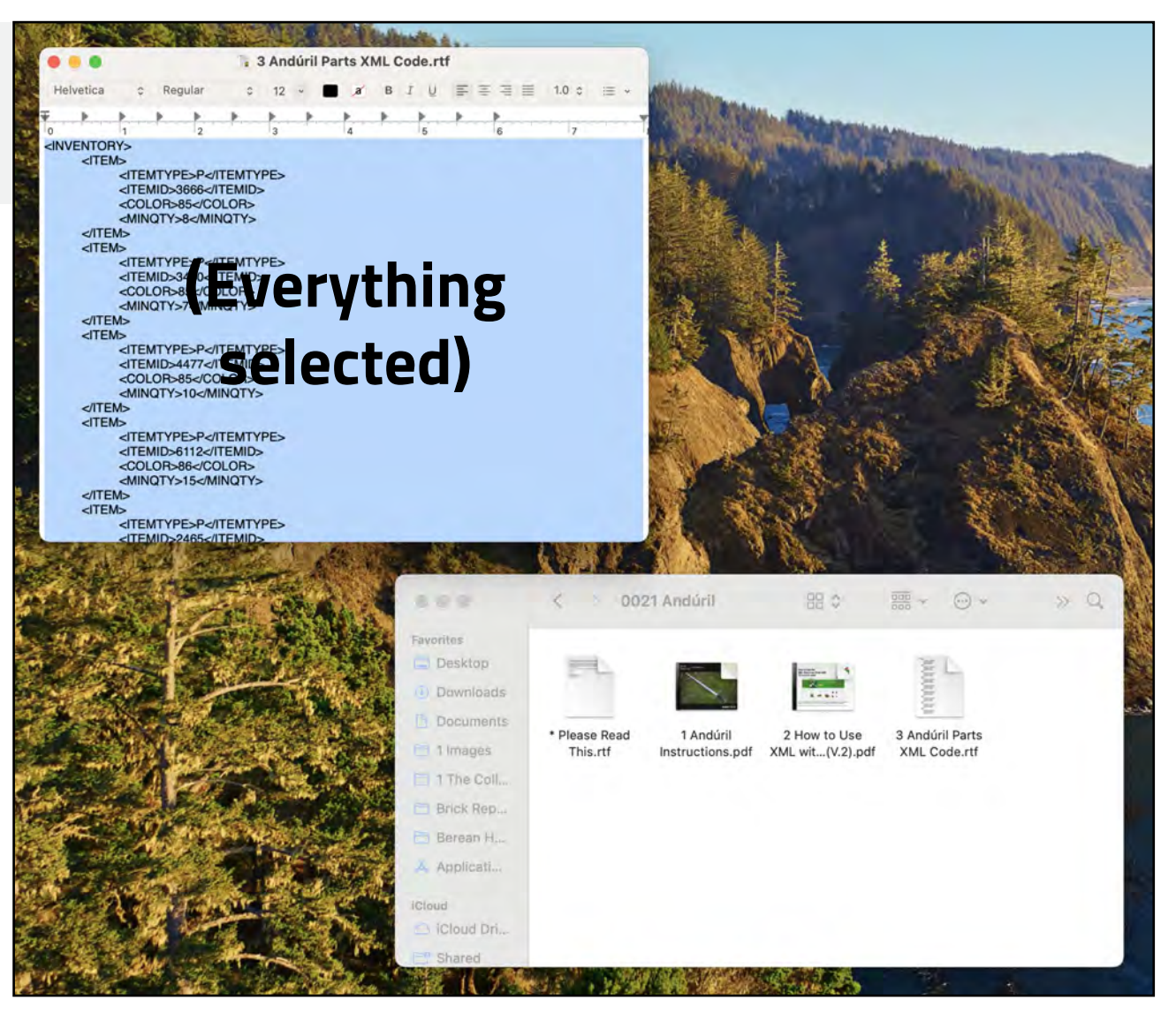

# 3. Go to BrickLink.com

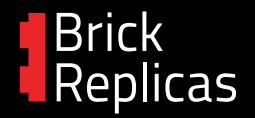

#### Navigate to BrickLink.com

("www." not required these days)

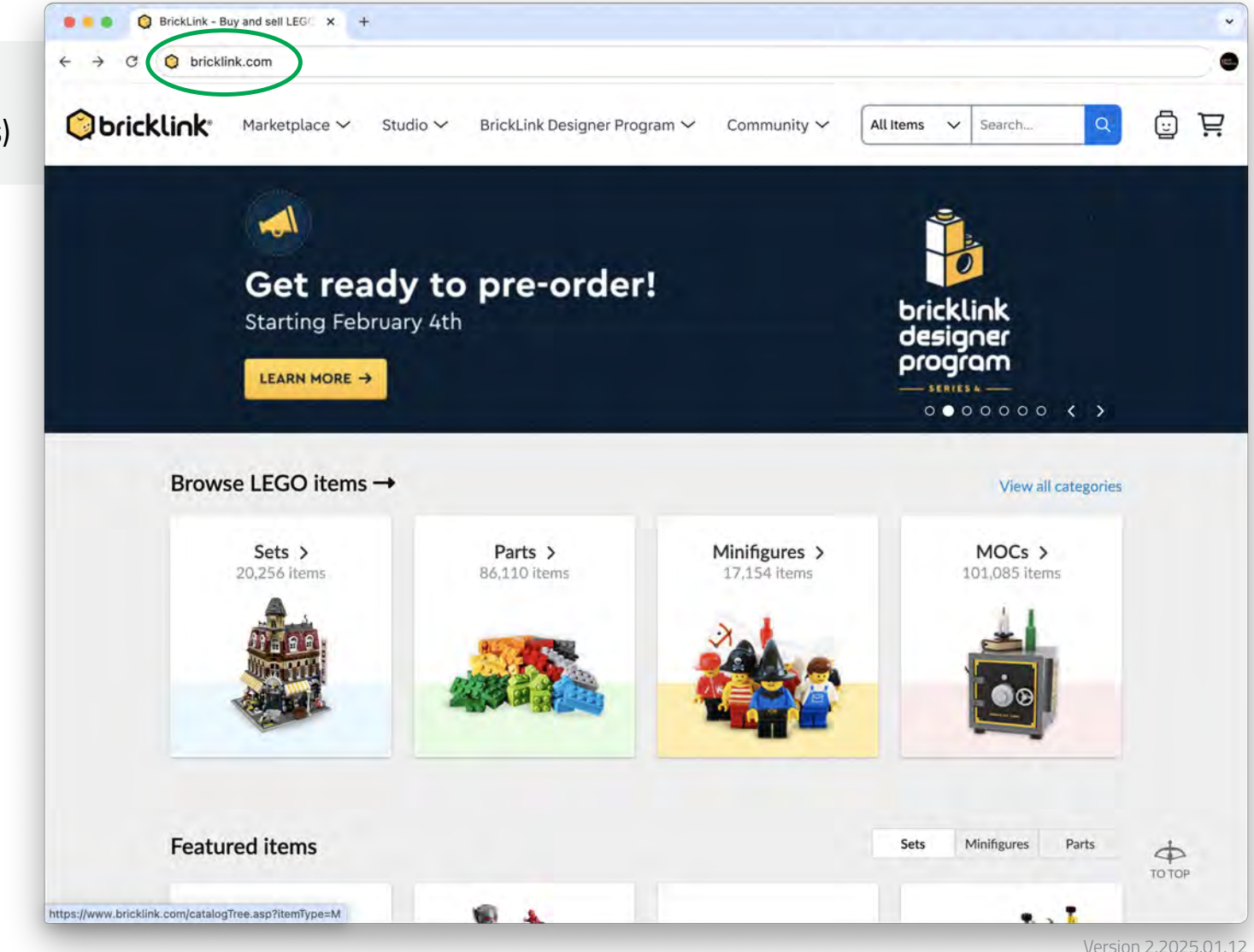

# 4. Log in / create account

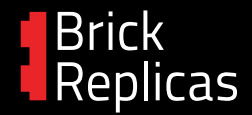

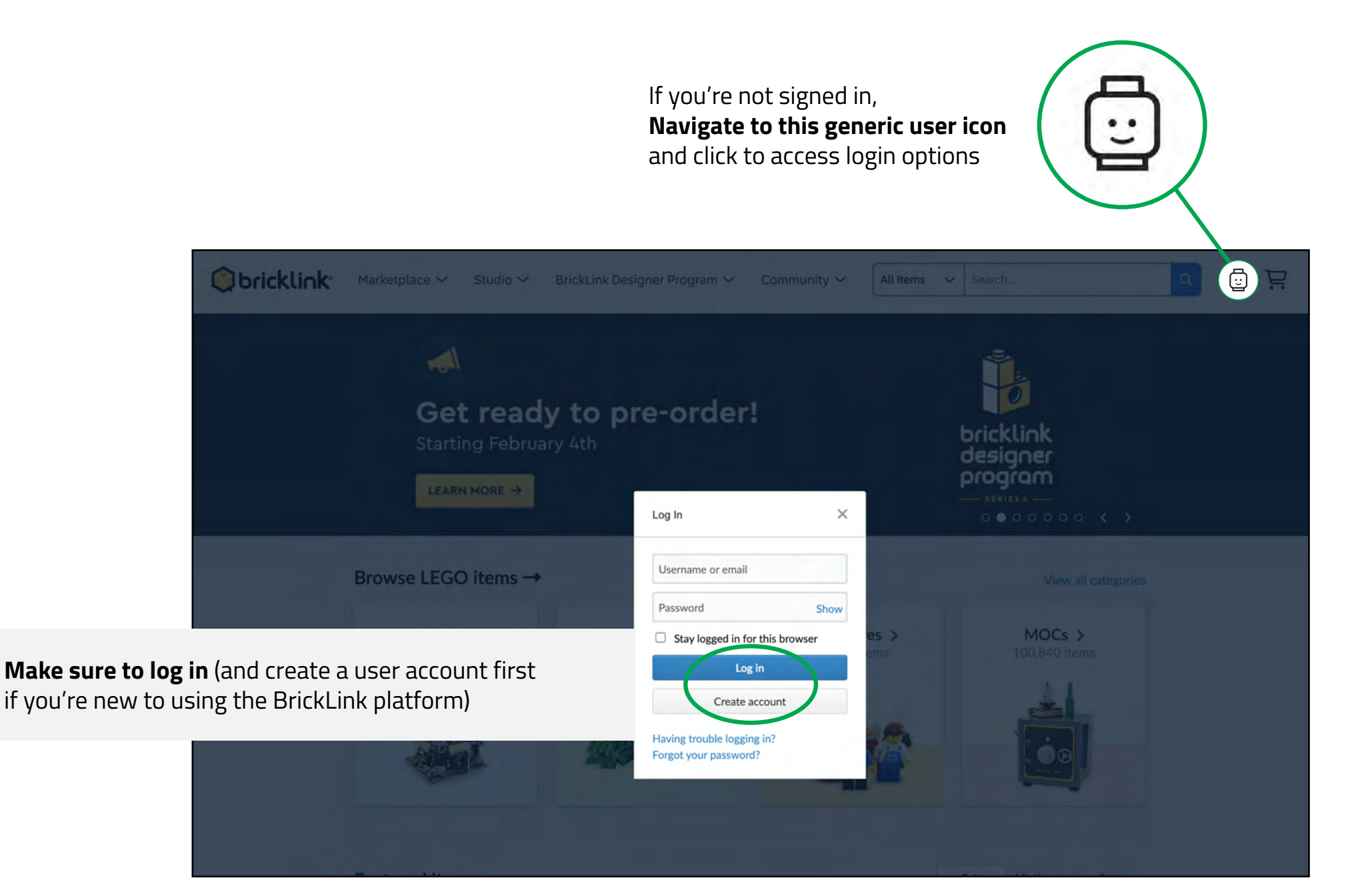

# 5. Go to "My Wanted Lists"

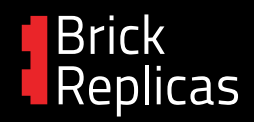

| All Items                               | ✓ Search Q 🕾 🔛                |
|-----------------------------------------|-------------------------------|
|                                         | BrickReplicas<br>376 feedback |
| Navigate to My Wanted Lists             | 点 My BrickLink                |
| under your user profile's dropdown menu | My Orders                     |
|                                         | My Quote Requests             |
|                                         | Hy Favorite Stores            |
|                                         | My Collection                 |
|                                         | Ny Designs                    |
|                                         | My Submissions                |
|                                         | Messages                      |
|                                         | Account Settings              |
|                                         | P Help Center                 |
|                                         | →] Sign Out                   |

# 6. Select "Upload"

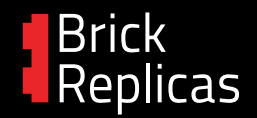

Of the tab options for your Wanted Lists, **choose the Upload tab.** 

| Marketplace 🗸                                | Studio ∽ E        | }rickLink Designer Program ∨ Com                                                         | munity 🗸       | All Items      | Search                                                           |                                     |
|----------------------------------------------|-------------------|------------------------------------------------------------------------------------------|----------------|----------------|------------------------------------------------------------------|-------------------------------------|
| Vanted List Upload                           | Part Out Sea      | arch Buy                                                                                 |                |                |                                                                  |                                     |
| y Category   By Color                        | /anted Lists ্যে  | 3 Lists)<br>Search Wanted Lists by name Q                                                | Sa             | ort by: Newest | ~ Order:                                                         | + Create New List                   |
| Categories                                   | Items             | Name                                                                                     | Items          | Completion     |                                                                  |                                     |
|                                              |                   |                                                                                          |                |                |                                                                  |                                     |
| Parts                                        | 80                | Long-Term Storage (Keep Checking This)                                                   | 31             | 1 05           | % 🗱 Easy                                                         | Buy Setup                           |
| Parts<br>Animal, Air                         | 80                | Long-Term Storage (Keep Checking This)                                                   | 31             | 1 05           | % 🗱 Easy                                                         | Buy Setup                           |
| Parts<br>Animal, Air<br>Animal, Land         | 80<br>2<br>2      | Long-Term Storage (Keep Checking This)<br>Look Out For (Nice to Have's)                  | 31<br>56       | I 05           | % 🗱 Easy<br>% 📽 Easy                                             | Buy Setup                           |
| Parts<br>Animal, Air<br>Animal, Land<br>Arch | 80<br>2<br>2<br>1 | Long-Term Storage (Keep Checking This) Look Out For (Nice to Have's) Default Wanted List | 31<br>56<br>27 | ) o:           | <ul> <li>% % Easy</li> <li>% % Easy</li> <li>% % Easy</li> </ul> | Buy Setup<br>Buy Setup<br>Buy Setup |

# 7. Upload BrickLink XML format, create new list

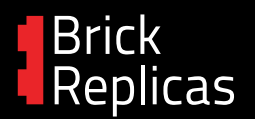

## a) Of the Upload options, choose Upload BrickLink XML format.

| anted Lists Upload Part Out Search Buy                 |                                                                                                    |
|--------------------------------------------------------|----------------------------------------------------------------------------------------------------|
| bload to Wanted List                                   | FAQ and He                                                                                                    |
|                                                        |                                                                                                    |
| Add to: Default Wanted List (27)                       |                                                                                                    |
| Add to: Default Wanted List (27)  Copy and paste here  | Wanted List ID                                                                                                    |
| Add to: Default Wanted List (27)                       | Wanted List ID<br>Default Wanted List 0                                                                                |
| Add to: Default Wanted List (27)   Copy and paste here | Wanted List         ID           Default Wanted List         0           Look Out For (Nice to Have's)         7124714 |

| Joad to Wanted List                                                                                | FAQ and He                                     |
|----------------------------------------------------------------------------------------------------|------------------------------------------------|
| Upload a file from your computer Upload BrickLink XML format Add ty: Create New Wanted List Wanted | List Name                                      |
| Copy and paste here                                                                                | Wanted List ID                                 |
|                                                                                                    | Default Wanted List 0                          |
|                                                                                                    | Look Out For (Nice to Have's) 7124714          |
|                                                                                                    | Long-Term Storage (Keep Checking This) 0632933 |

#### b) In the dropdown menu for 'Add to:', choose Create New Wanted List and give it a name.

### 8. Paste the XML code

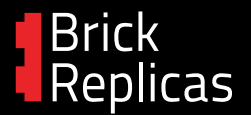

#### Paste \*all\* of the raw code copied from Step 2

into the text field with a keyboard shortcut:

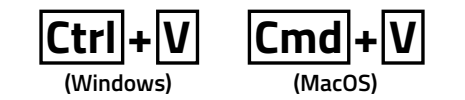

The entire chunk of code text should be here; if you're missing any of the < > tags, go back and select/re-copy \*everything\* in the .rtf file.

If there are dashes (-) or other new text outside of the < > pairings when pasted, then your text editor is adding extra, unwanted formatting which will mess up your parts list upload process. Try a different app that will allow you to copy the text.

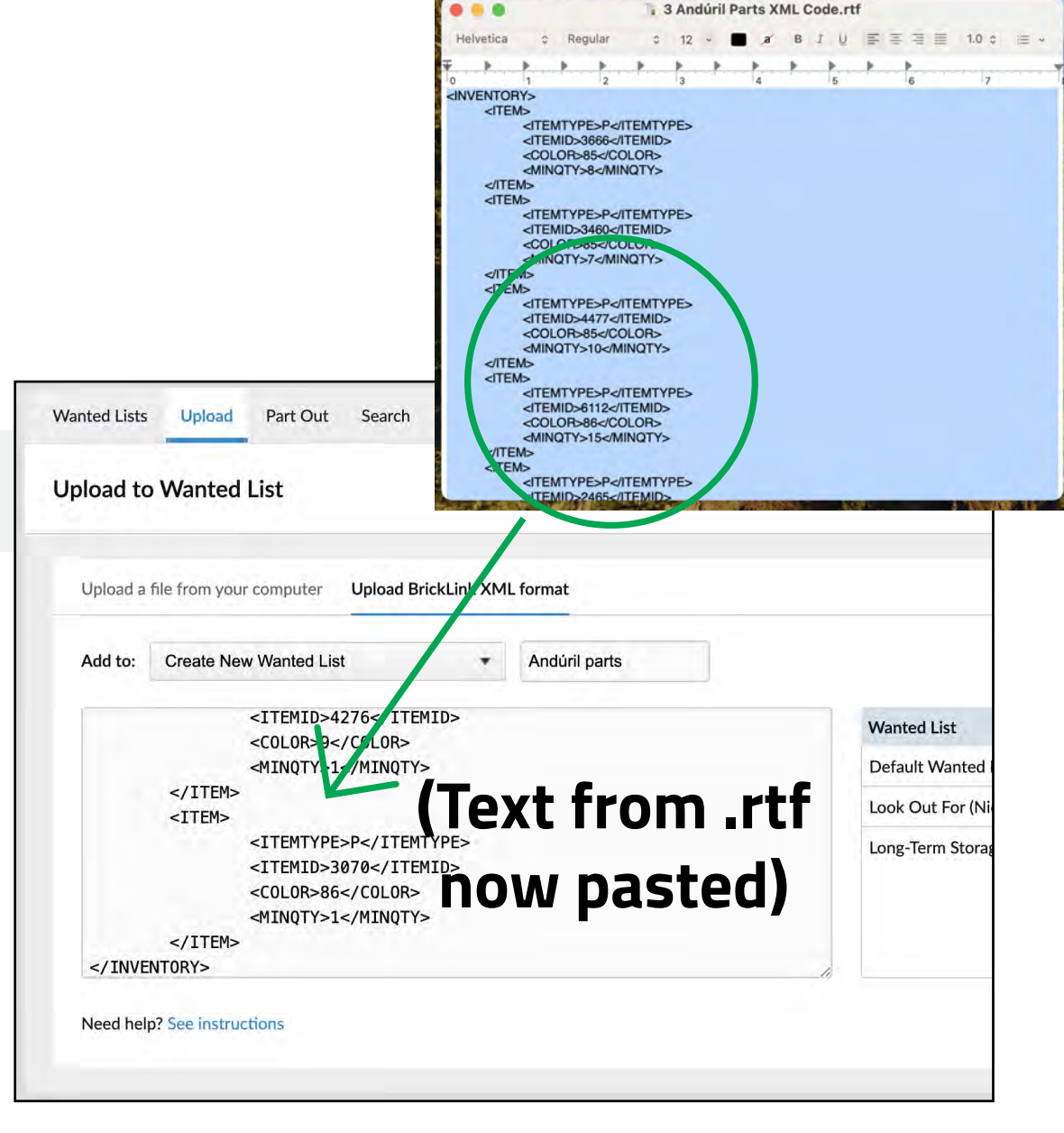

# 9. Proceed to verify items

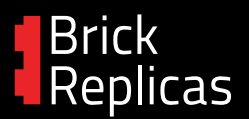

...So close to done! This is where code turns into parts.

with all the XML code pasted in, click the button:

Proceed to verify items →

and you should now see a full list of parts, descriptions, quantities, colors, etc. for the given model you're building.

*If you get an error message for a specific part with a letter after the part number, try finding that part number in the .rtf file and removing the letter, then re-pasting into BrickLink.* 

The following items in the XML file are invalid or do not exist in the Bricklink Catalog. Please fix the following errors: Item No: 3070b [Example of outdated part number]

| pload   | to Wanted List                                                           |           |           |          |                    | FAQ    | and Help |
|---------|--------------------------------------------------------------------------|-----------|-----------|----------|--------------------|--------|----------|
| ep 2 of | 2: Verify and add items to your Wanted List.                             |           |           |          |                    |        |          |
| Adding  | 78 Unique Items to 'Andúril parts'.                                      |           |           |          |                    |        |          |
| Image   | Description                                                              | Condition | Max Price | Quantity | Qty Filled Remarks | Notify | Exclude  |
| 0       | Brick, Modified 1 x 2 with Studs on 1 Side<br>11211<br>Brick Bluish Gray | Any       | ×.        | 2        | 0                  | , a    | ū        |
| -       | Plate 3 x 3<br>11212<br>Dark Bluish Gray                                 | Any       | *         | 2        | 0                  | D      |          |
| -       | Slope, Curved 2 x 1 x 2/3<br>11477<br>Dark Bluish Gray                   | Any       | ~         | 2        | 0                  | D      | ۵        |
| -       | Tile, Round 2 x 2 with Bottom Stud Holder                                | -         |           | (mark)   |                    |        | _        |
| 0       | 92946<br>Dark Bluish Gray                                                | Any       | ×         | 2        | 0                  |        |          |
|         | Slope 45 2 x 1 with 2/3 Cutout                                           | Алу       | *         | 2        | 0                  | ū      | Ш        |
| -       | Slope, Curved 4 x 1 x 2/3 Double<br>93273                                | Any       | ×         | 1        | 0                  |        | 0        |

To save these parts selections, click **Add to Wanted List** 

...and now **you have successfully imported a parts list with BrickLink XML code**, congrats! Now you just need to generate the shopping cart(s) and order the parts.

Keep reading for the last (shopping) step and some tips.

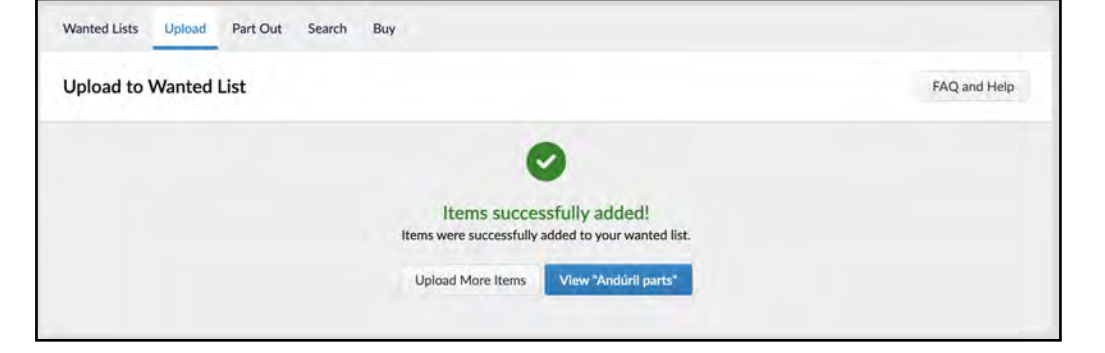

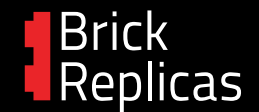

# Option 1: "Easy Buy" – Fast, Skip the Settings

This is the 'one-click' method of ordering everything on your wanted list.

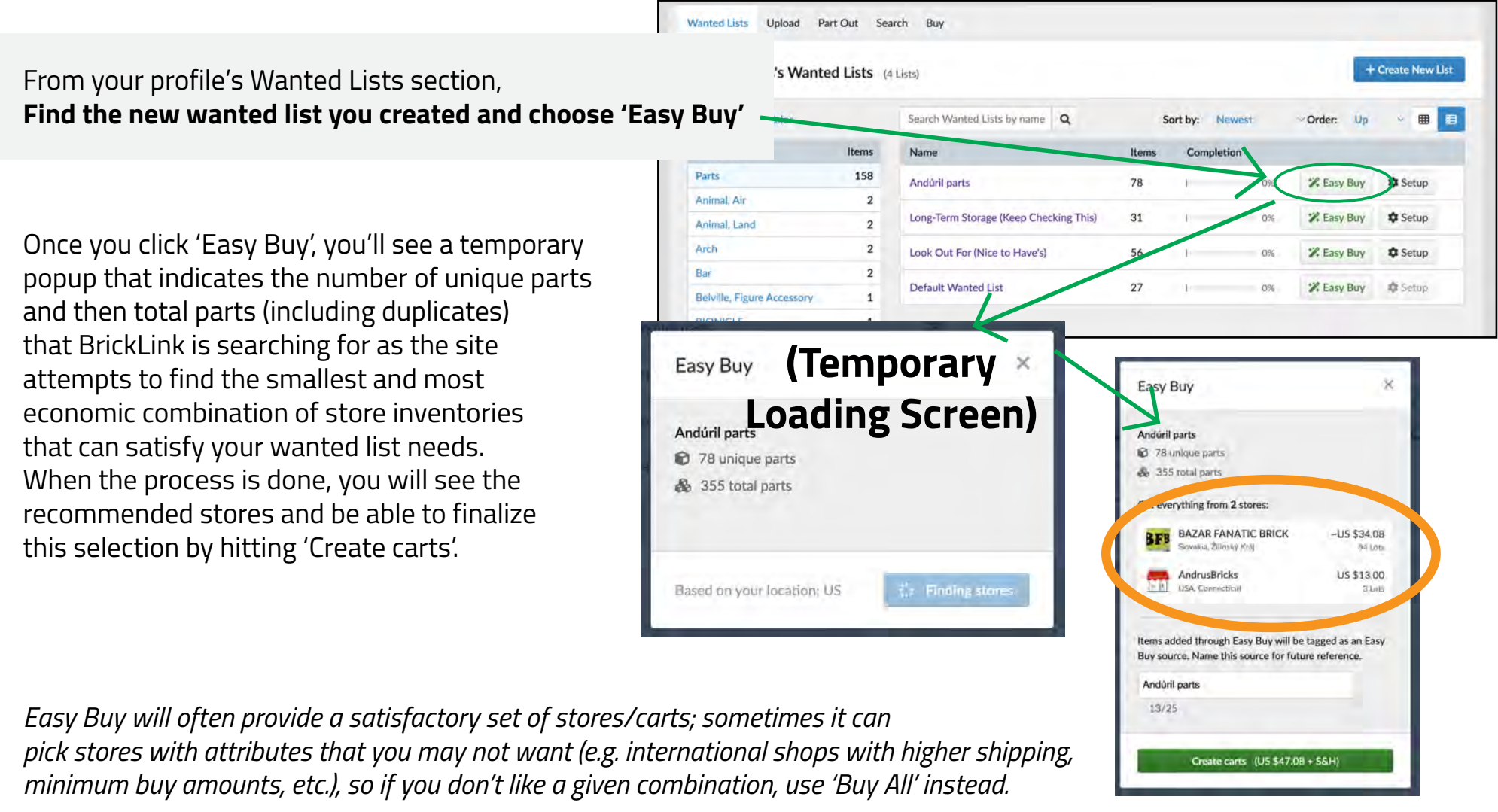

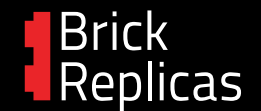

### **Option 2: "Buy All" – Full Control for Your Carts**

This is the standard customization method for ordering everything on your wanted list.

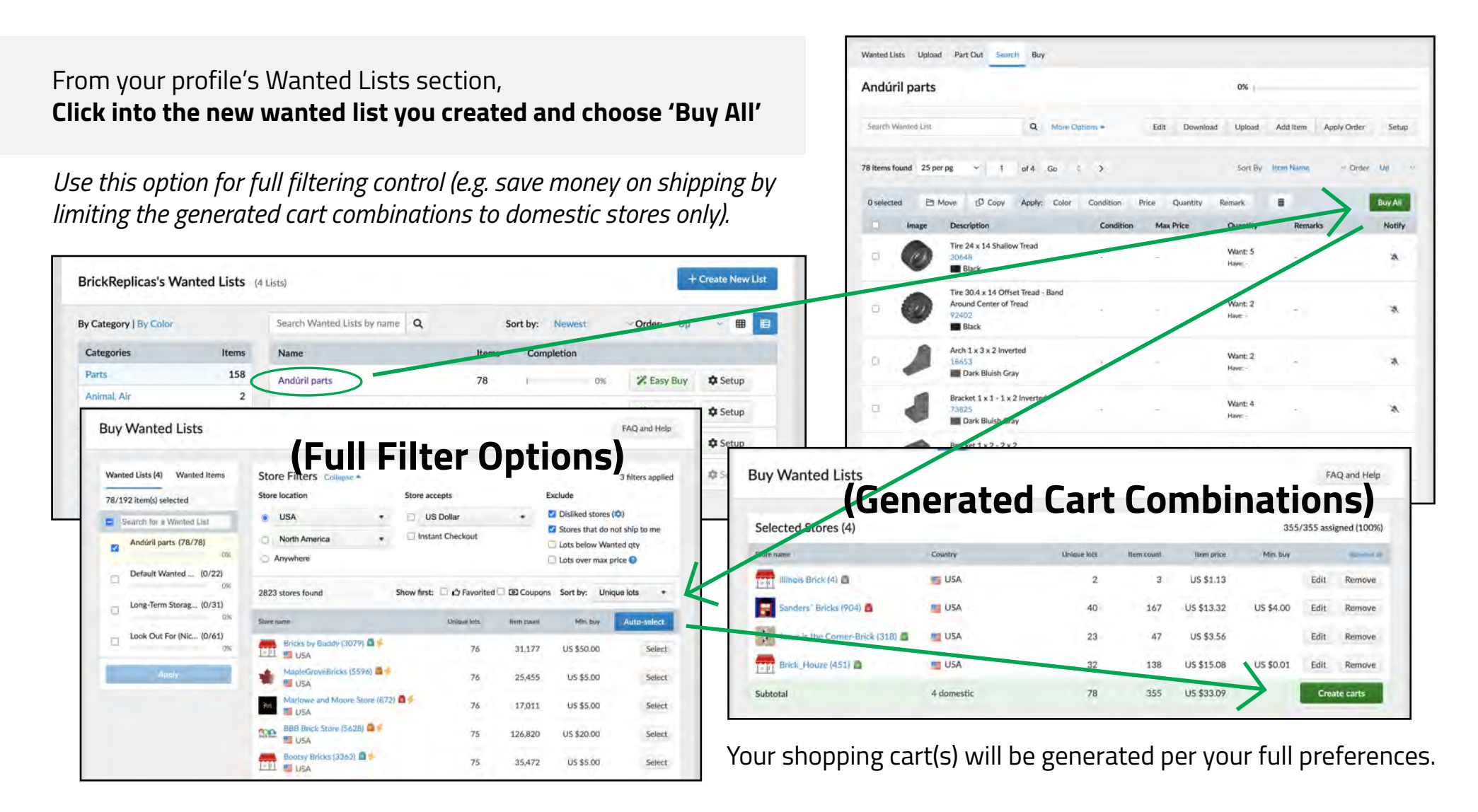

# Tip: parts shopping for multiple models

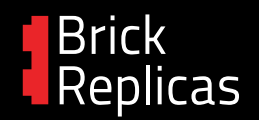

It is highly recommended, if you are trying to get the parts for multiple models and/or accessories (e.g. my M1 Garand rifle along with its optional bayonet attachment, display stand, and info plaque), that you **upload the XML code from all of their separate .rtf documents to the same BrickLink wanted list**.

Each .rtf document's chunk of code text can be copied / uploaded one at a time; when going to 'Upload' and 'Use BrickLink XML Format', just choose to add to the same existing wanted list option in the dropdown menu.

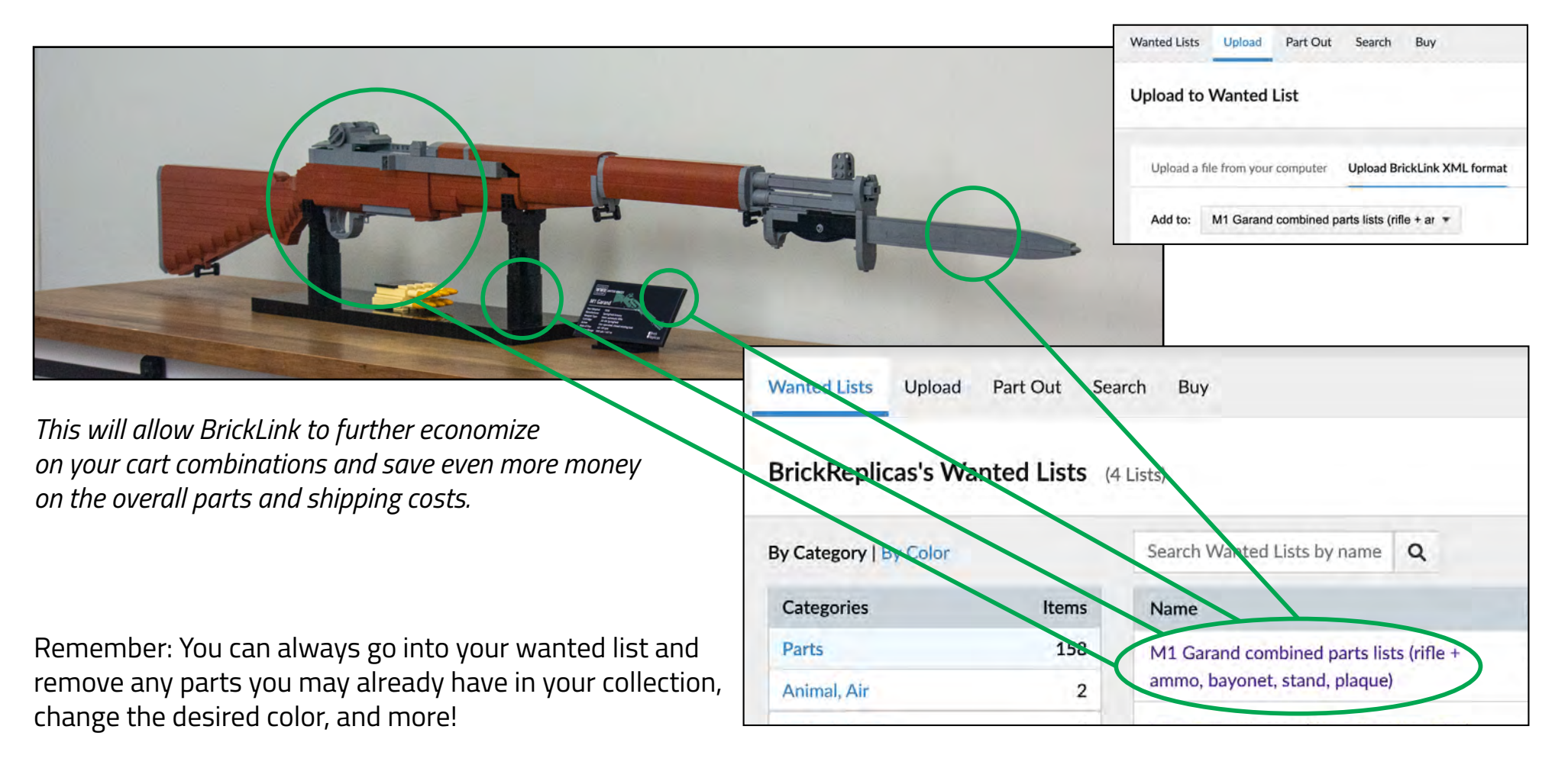

# **Questions?** Contact me

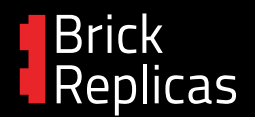

Need help troubleshooting? Want to report a recent change to BrickLink's website?

### support@brickreplicas.com

All the best,

Cole Edmonson Lifelong LEGO fan, award-winning builder brickreplicas.com

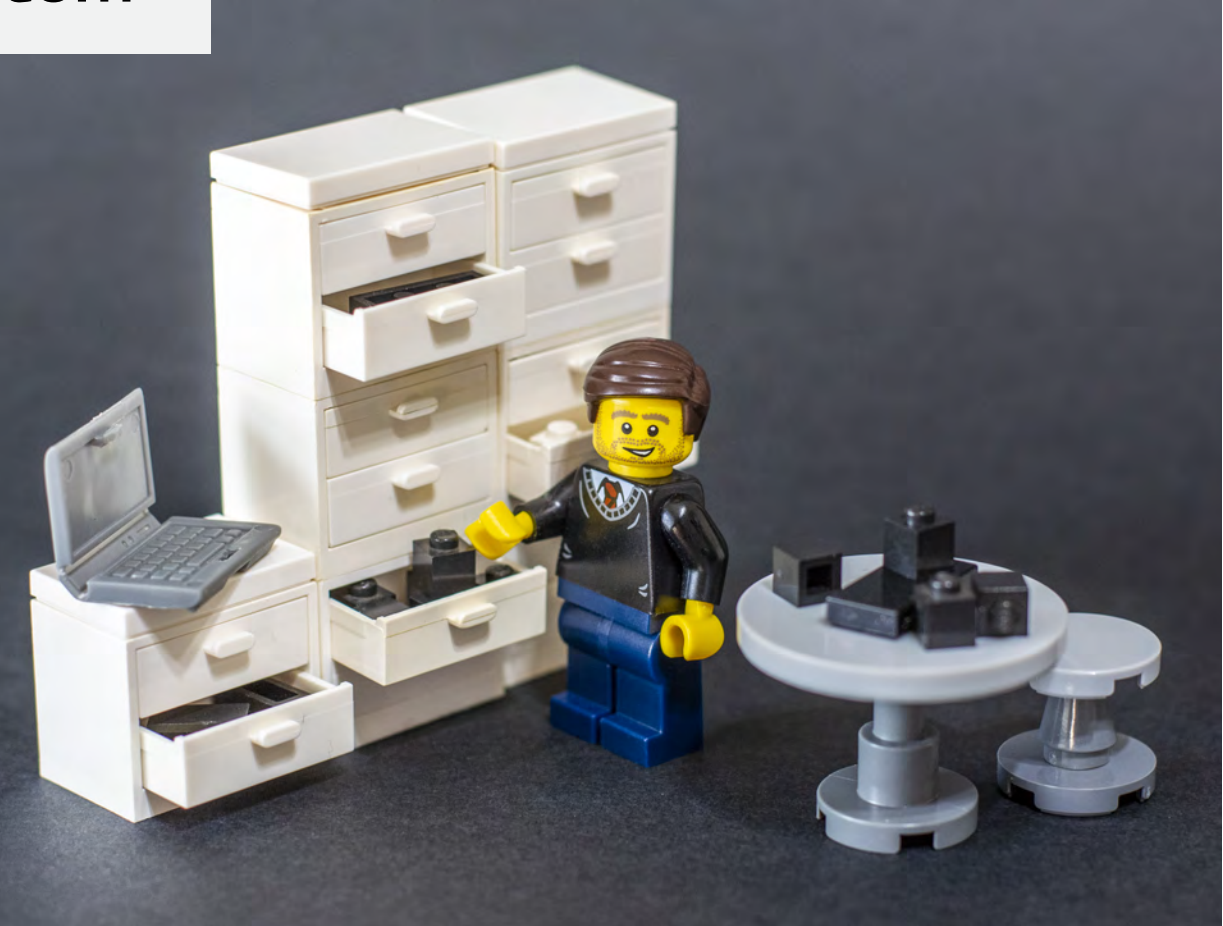

©2025, Brick Replicas by Cole Edmonson

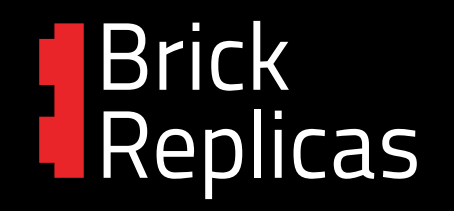

Version 2.2025.01.12